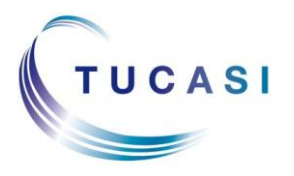

Schools Cash Office

Income Administration Software

#### How do I subscribe to the Alerts service?

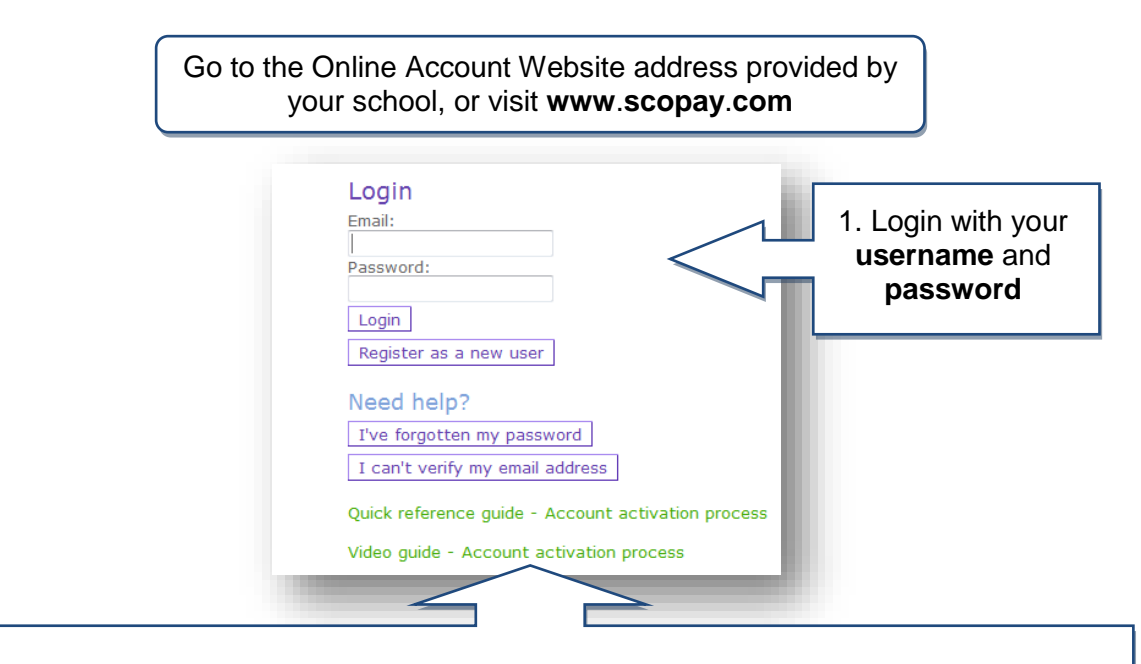

**Important**: if you haven't yet registered your online account, then refer to the separate Quick Reference Guide or Video Guide, or contact the school for further details.

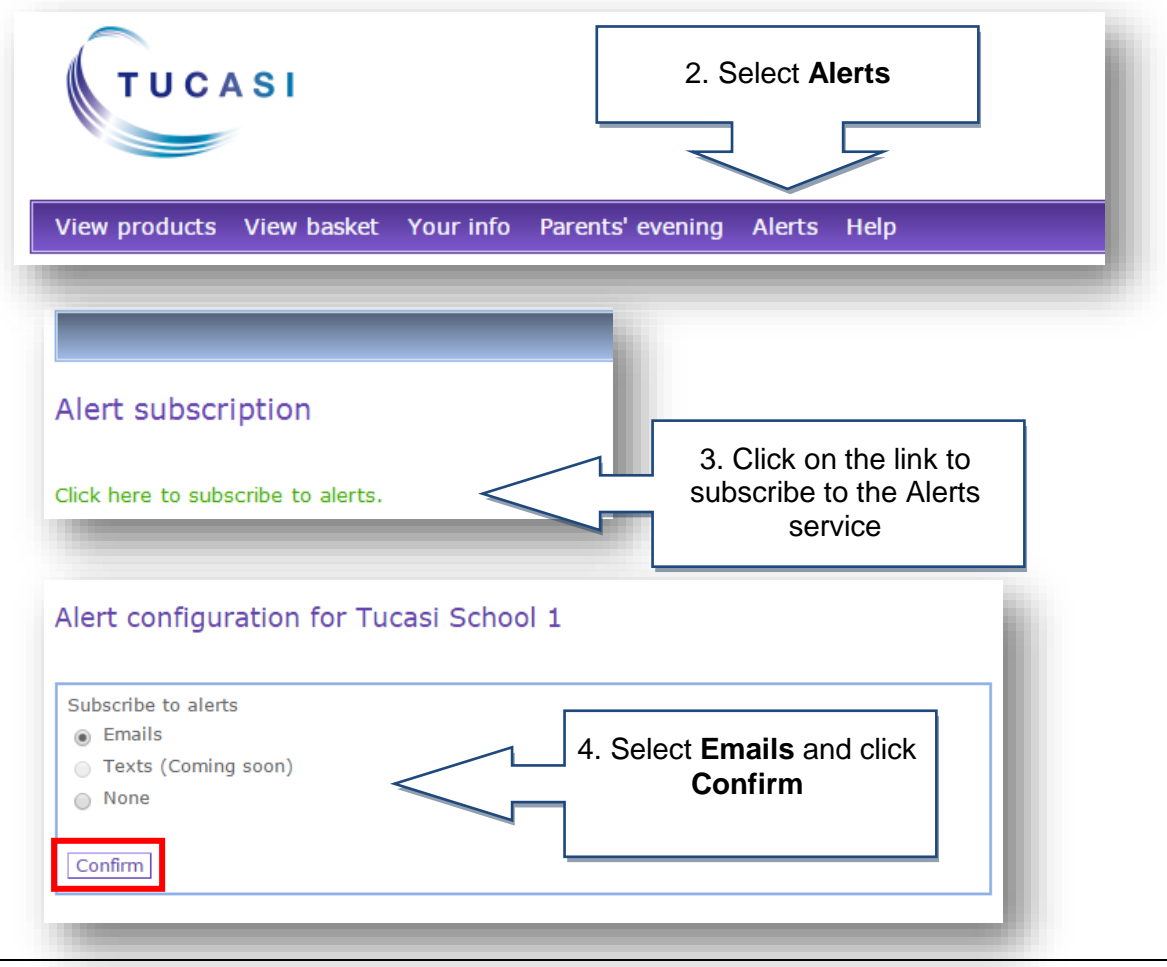

#### How do I configure the alerts?

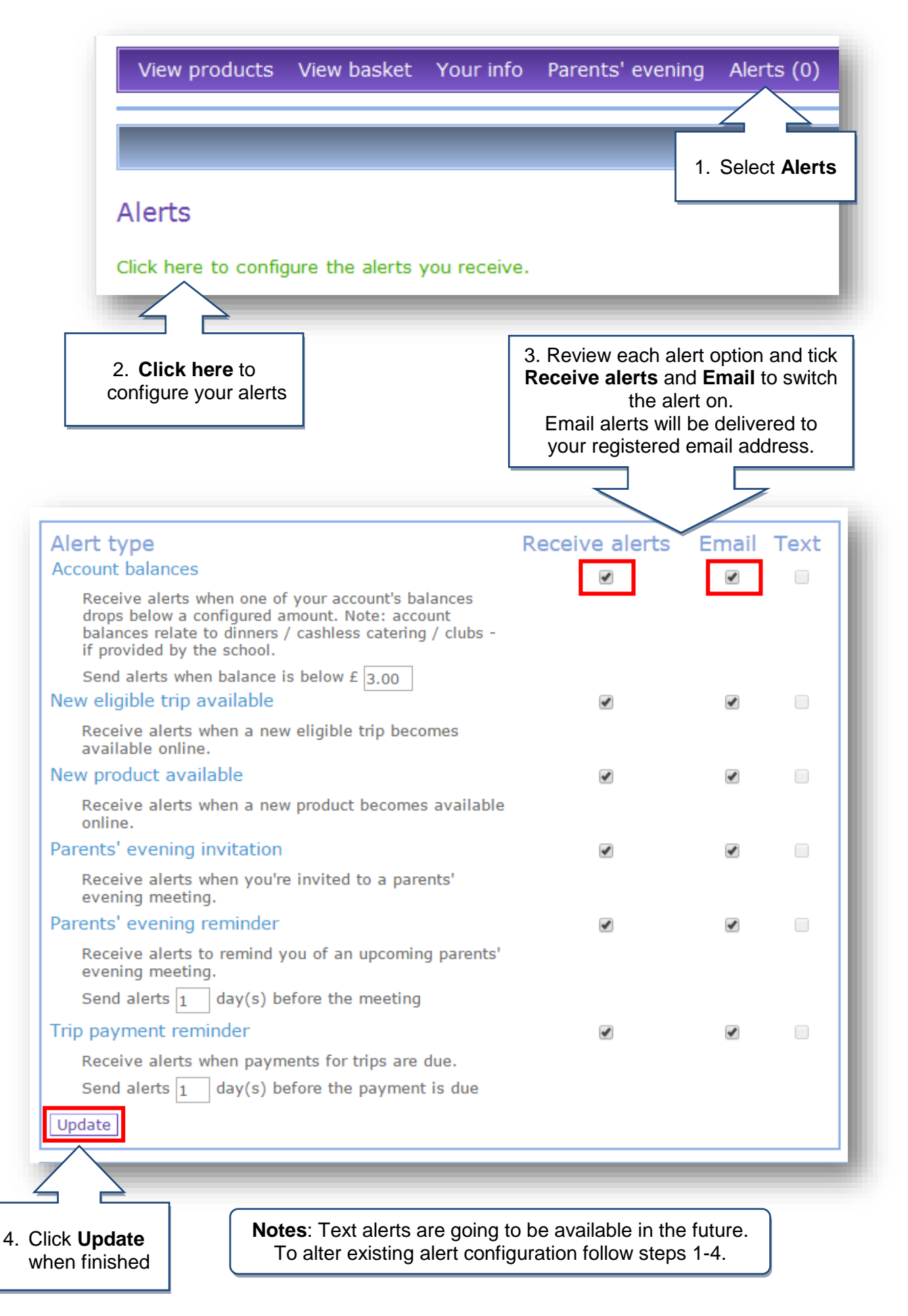

# **Example Email Alerts**

Email alerts will be delivered to your registered email address and can be viewed from your normal mailbox.

The balance of Marc Ackroyd for Dinner money is -24.00 The balance of Marc Ackroyd for After School Club is -39.00

If you no longer want to receive emails from your school(s), unsubscribe here

The following trip(s) have become available: Lake District

If you no longer want to receive emails from your school(s), unsubscribe here

You have been invited to meet with the following teachers for: Marc Ackroyd Mr Hunt Book a meeting with a teacher by clicking the "Parents' evening" link in the menu bar when logged to your online account.

If you no longer want to receive emails from your school(s), unsubscribe here

## How do I view Alerts that I have received?

|                                                            | View products View basket Your info Parents' evening                  | Alerts (4) Help      |
|------------------------------------------------------------|-----------------------------------------------------------------------|----------------------|
| The number in brackets denotes                             |                                                                       | Selected account :   |
| number of <b>unread</b><br>messages.                       | Alerts 1.                                                             | Select Alerts        |
|                                                            | Click here to configure the alerts you receive.                       |                      |
| Alerts (4)                                                 | Click on an alert to view the message and any possible further action | ons to take.         |
|                                                            |                                                                       |                      |
|                                                            | Mark as unread Mark as read Delete                                    |                      |
| 2. Click on the <b>plus</b><br>sign to view the<br>message | Subject                                                               | Date                 |
|                                                            | + 📄 📄 Your account balance: Marc Ackroyd is low                       | 26 Nov 2015 17:00    |
|                                                            | - 📄 📄 You have new trips(s) available for Mary Ackroy                 | rd 26 Nov 2015 15:00 |
|                                                            | The following trip(s) have become available:<br>Lake District         |                      |
|                                                            | + 📄 📄 You have new trips(s) available for Marc Ackroy                 | yd 26 Nov 2015 15:00 |
|                                                            | + 📄 📄 Your account balance: Marc Ackroyd is low                       | 26 Nov 2015 15:00    |
|                                                            | Filter message: All 🔻                                                 | Page 1 / 1           |
|                                                            |                                                                       |                      |

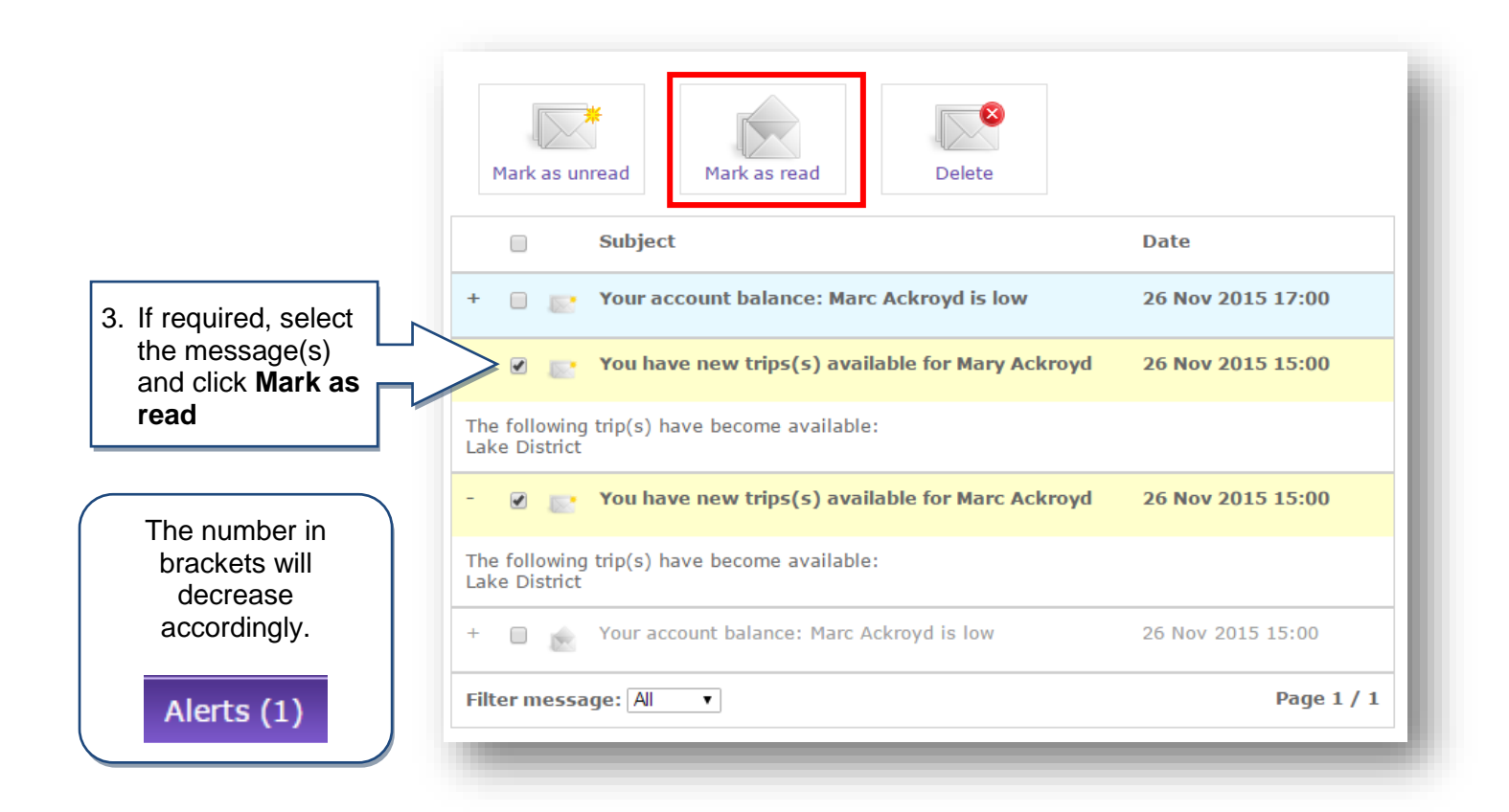

# How do I delete Alerts that I have viewed?

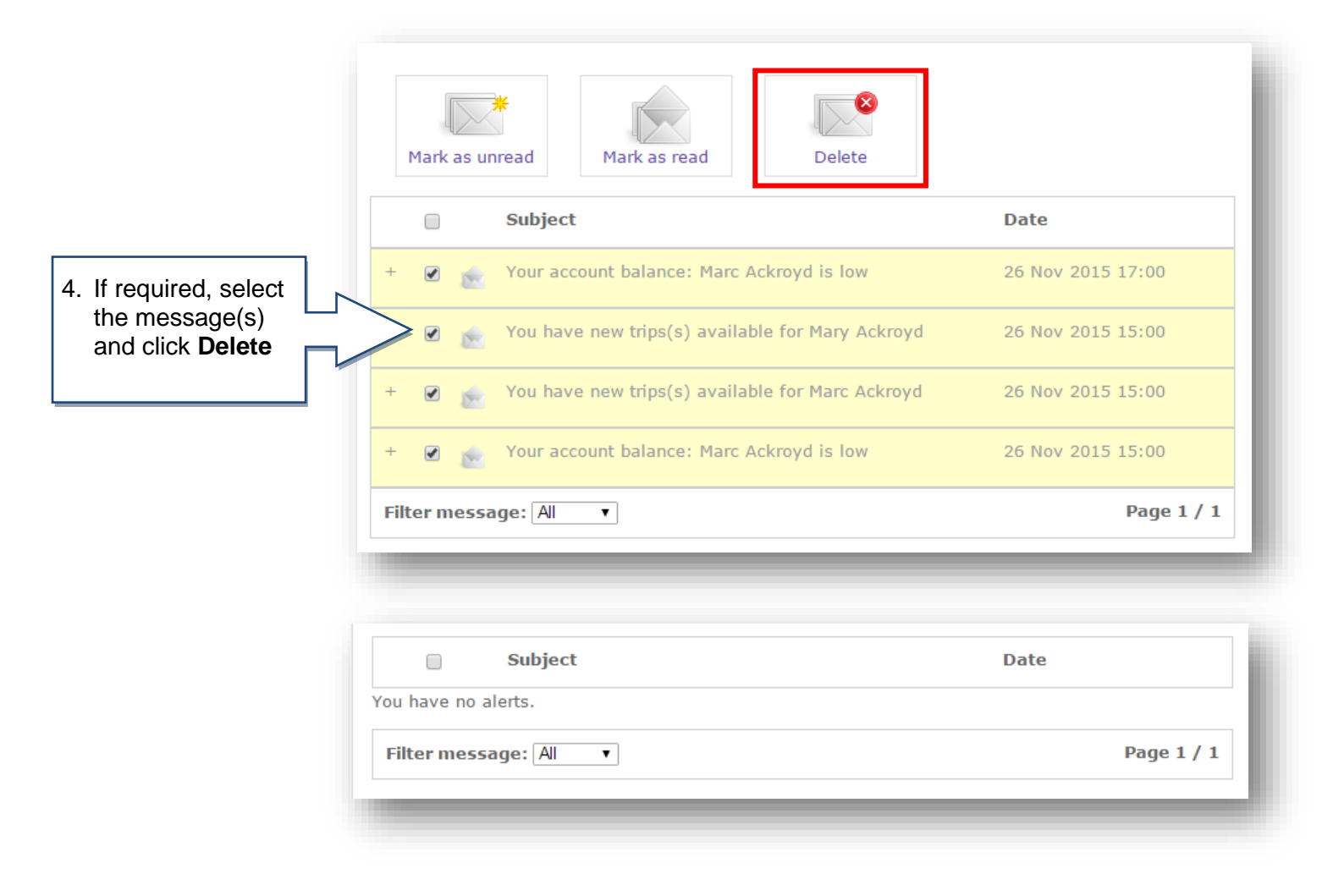